## Вход в Систему

Для входа в автоматизированную систему для сбора и обработки данных о результатах республиканских контрольных работ по учебным предметам (далее - Система) необходимо в адресной строке браузера ввести: <u>http://rkr.unibel.by</u>.

При первом входе в Систему в поле Email пользователю необходимо ввести свою электронную почту (рисунок 1).

|        | Справка по входу в сист   | ему |
|--------|---------------------------|-----|
|        | Вход на сайт (Шаг 1 из 2) |     |
| Email: | bobrov@gmail.com          |     |
|        | Далее                     |     |
|        |                           |     |
|        |                           |     |

Рисунок 1 - Вход на сайт в первый раз (шаг 1)

Если подтверждается наличие соответствующей учетной записи в Системе с назначенной ролью, то предоставляется возможность пользователю ввести свой пароль (пароль необходимо запомнить) и войти в Систему для дальнейшей работы (рисунок 2). Этот пароль в последствии используется пользователем для входа в Систему.

| Вход на сайт (Шаг 2 из 2)<br>Ваша роль - "Областная предметная комиссия"<br>Пароль:<br>Повторите<br>пароль:<br>Войти |                      | Справка. Роль "Областная предметная комиссия" |
|----------------------------------------------------------------------------------------------------|----------------------|-----------------------------------------------|
| Ваша роль - "Областная предметная комиссия" Пароль: Повторите пароль: Войти                                          |                      | Вход на сайт (Шаг 2 из 2)                     |
| Пароль:                                                                                                    | Ваша роль -          | "Областная предметная комиссия"               |
| Повторите<br>пароль:<br>Войти                                                                                        | Пароль:              |                                               |
| Войти                                                                                                    | Повторите<br>пароль: |                                               |
|                                                                                                    |                      | Войти                                         |

Рисунок 2 - Вход на сайт в первый раз (шаг 2).

На втором шаге над формой ввода пароля расположена справка по работе Системой для данной роли.

Вход в Систему для зарегистрированного пользователя – рисунок 3

|         | Вход                   |  |
|---------|------------------------|--|
| Email:  | ivanov@gmail.com       |  |
| Пароль: |                        |  |
|         | Войти                  |  |
|         | В первый раз на сайте? |  |

Рисунок 3 - Вход в Систему

## Выход из Системы

Для выхода из Системы пользователю необходимо в правом верхнем углу экрана открыть выпадающий список и выбрать «Выйти» (рисунок 4).

|   | <b>⊈</b> ГУО "Средняя школа № 33 г.Витебска" <del>-</del> |
|---|-----------------------------------------------------------|
|   | Выйти                                                     |
| 1 |                                                           |

Рисунок 4 – Выход из Системы